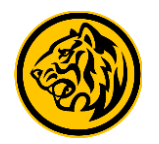

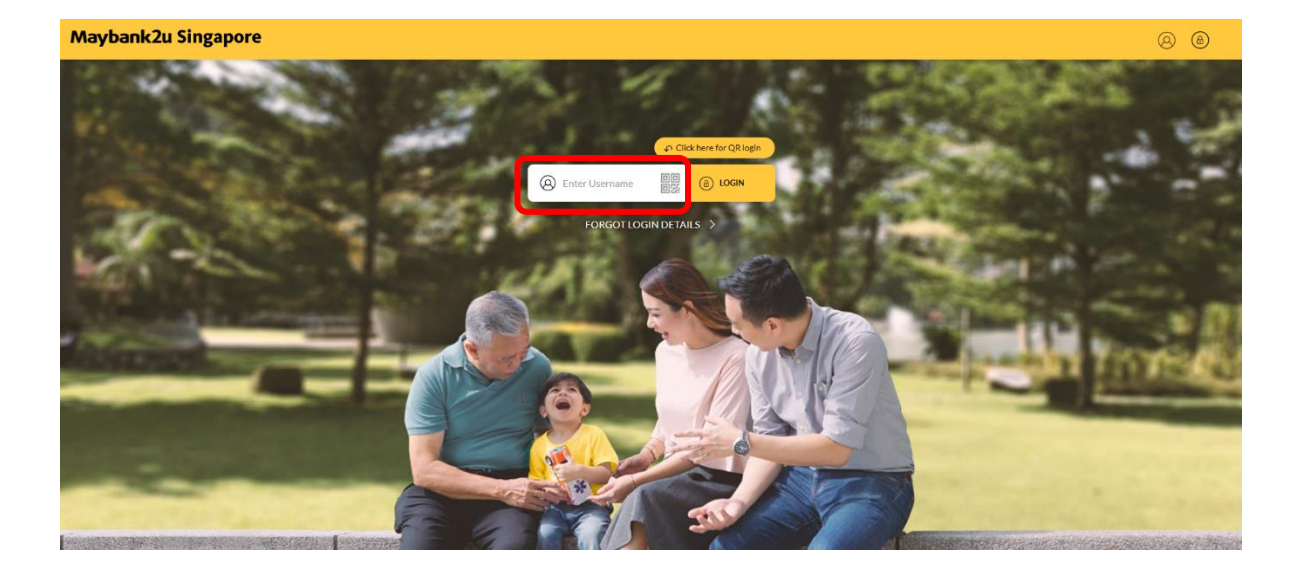

Step 1: Login to Maybank2u Online Banking with your username and password.

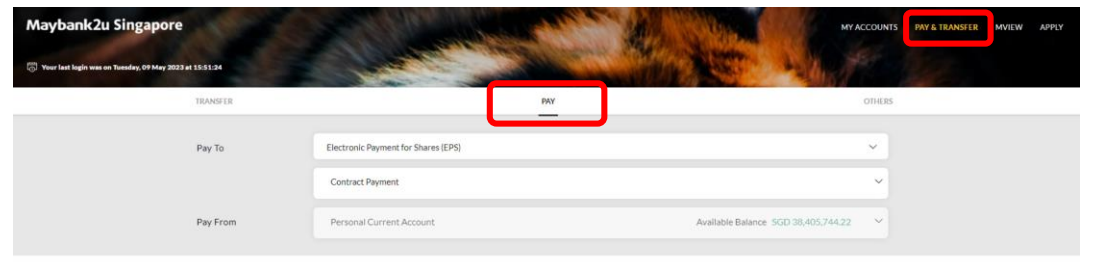

u currently do not have any shares trading account linked to the EPS service. Kindly contact your broker to subscribe

Terms & Conditions • Security and Privacy • FAQ

Step 2: Click on 'Pay & Transfer' and select 'Pay'.

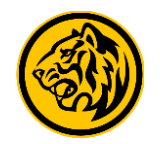

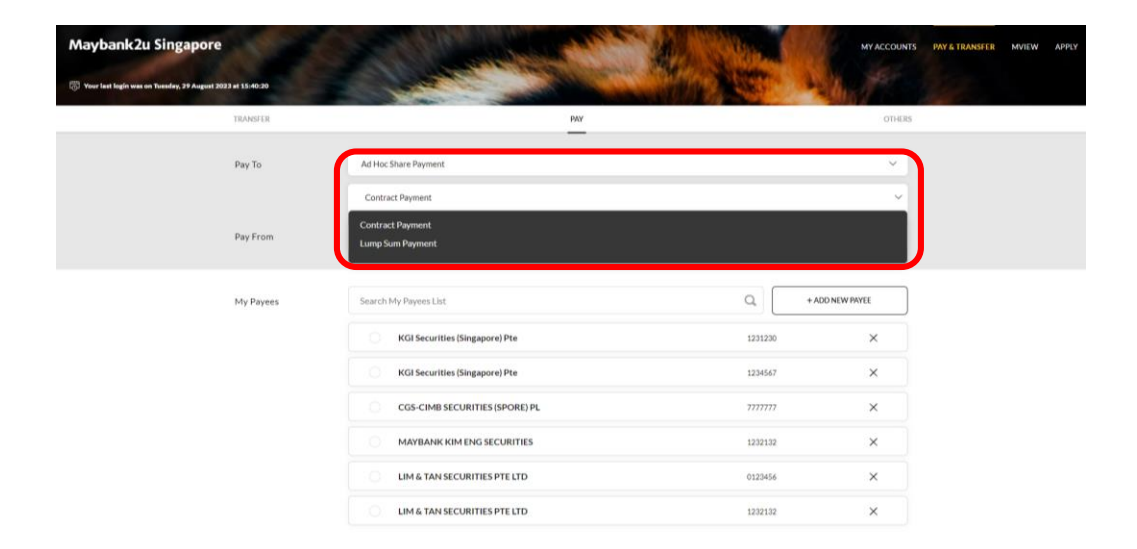

Step 3: Click on the drop down menu, select 'Ad Hoc Share Payment' and your preferred payment type.

| Maybank2u Singapore                                     | Contraction of the second      | AND STREET        | MY ACCOUNTS         | PAY & TRANSFER | MVIEW | AP |
|---------------------------------------------------------|--------------------------------|-------------------|---------------------|----------------|-------|----|
| Vour last login was on Tuesday, 09 May 2023 at 15:51:24 |                                | and the second    | A Martin            |                |       |    |
| TRANSFER                                                | PAY                            |                   | OTHERS              |                |       |    |
| Рау То                                                  | Ad Hoc Share Payment           |                   | × ]                 |                |       |    |
|                                                         | Contract Payment               |                   | ~                   |                |       |    |
| Pay From                                                | Personal Current Account       | Available Balance | SGD 38,405,744.22 V |                |       |    |
| _                                                       |                                |                   |                     |                |       |    |
| My Payees                                               | Search My Payees List          | ٩                 | + ADD NEW PAYEE     |                |       |    |
|                                                         | KGI Securities (Singapore) Pte | 1234567           | ×                   |                |       |    |
|                                                         | KGI Securities (Singapore) Pte | 7000000           | ×                   |                |       |    |
|                                                         | KGI Securities (Singapore) Pte | 8000000           | ×                   |                |       |    |
|                                                         | CGS-CIMB SECURITIES (SPORE) PL | 3456789           | ×                   |                |       |    |
|                                                         | LIM & TAN SECURITIES PTE LTD   | 1234567           | ×                   | ノ              |       |    |
|                                                         |                                |                   |                     |                |       |    |

#### Step 4: Select preferred paying account and payees from payee list.

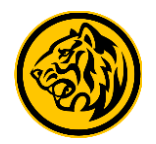

| Maybank2u Singapore                                     | A DE CONTRACTOR OF A DE CONTRACTOR OF A DE CONTRACTOR OF A DE CONTRACTOR OF A DE CONTRACTOR A DE CONTRACTOR A DE C | Hold In Carl            |             |  |
|---------------------------------------------------------|----------------------------------------------------------------------------------------------------|-------------------------|-------------|--|
| Tour last legin was on Tuesday, 09 May 2023 at 15:51:24 | Pay To KGI Securities (Singapore) Pte 1234567                                                                                                    | ×                       |             |  |
| TRANSFER                                                | Contract No                                                                                                    |                         | OTHERS      |  |
| Pay To                                                  | Ad Hoc Share P. Amount                                                                                                    |                         | × .         |  |
|                                                         | Contract Paym (Optional)                                                                                                    |                         | ~           |  |
| Pay From                                                | The daily transaction limit is set at SGD 3,000 per stock broking firm. Click here<br>Personal Curr manage your limit.                                                                                                    | eto<br>talance SGD 38.4 | 05,744.22 ~ |  |
| My Payees                                               | Search My Payeet List                                                                                                    |                         | NEW PAYEE   |  |
|                                                         | KGI Securities (Singapore) Pte                                                                                                    | 1234567                 | ×           |  |
|                                                         | KGI Securities (Singapore) Pte                                                                                                    | 7000000                 | ×           |  |
|                                                         | KGI Securities (Singapore) Pte                                                                                                    | 8000000                 | $\times$    |  |
|                                                         | CGS-CIMB SECURITIES (SPORE) PL                                                                                                    | 3456789                 | ×           |  |
|                                                         | LIM & TAN SECURITIES PTE LTD                                                                                                    | 1234567                 | ×           |  |

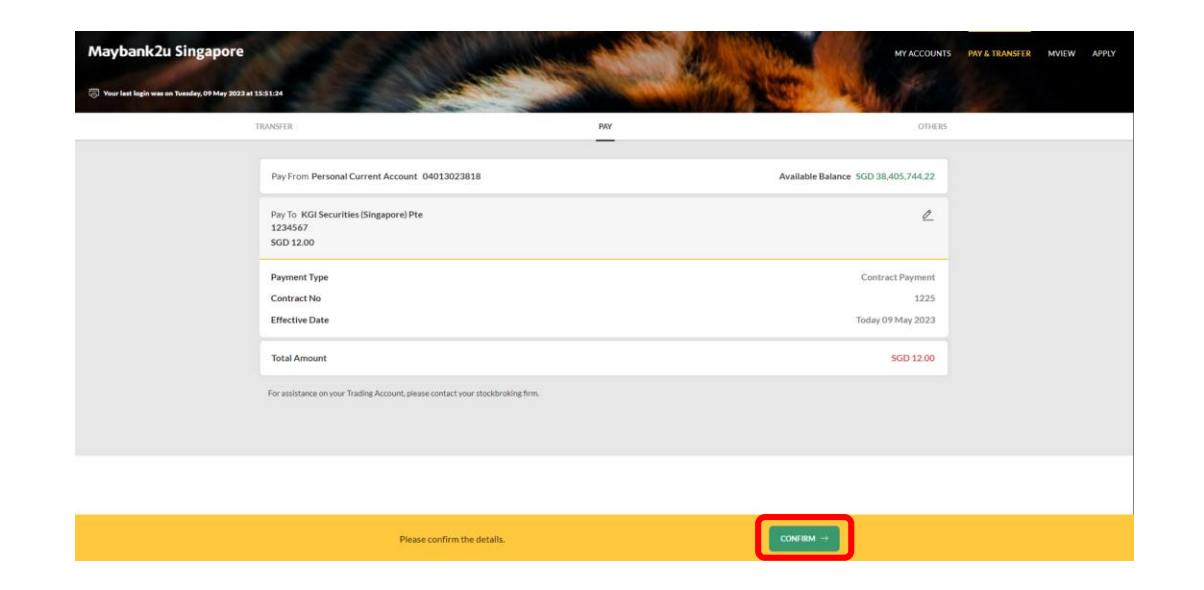

Step 5: After selecting payee, enter relevant details and click 'Pay'.

Step 6: Review the details and click '**Confirm**'. Proceed to authorise with preferred verification method.

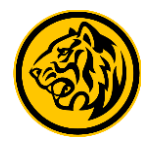

| Maybank2u Singapore                             |                                                                                                    | 40.5                                                                                                    | MY ACCOUNTS                                         | PAY & TRANSFER | MVIEW | APPLY |
|-------------------------------------------------|----------------------------------------------------------------------------------------------------|----------------------------------------------------------------------------------------------------|-----------------------------------------------------|----------------|-------|-------|
| 🕤 Your last login was on Wednesday, 10 May 2023 | e10910.23                                                                                                    | anita 2                                                                                                    | Street and the second                               | 2              |       |       |
|                                                 | TRANSFER                                                                                                    | PAY                                                                                                    | OTHERS                                              |                |       |       |
|                                                 | Pay From Personal Current Account 04013023818                                                                                                    |                                                                                                    | Available Balance SGD 38,405,744.93                 |                |       |       |
|                                                 | <ul> <li>Pay To: KGI Securities (Singapore) Pte</li> <li>1234567</li> <li>SGD 12.00</li> </ul>                                                                                                    |                                                                                                    |                                                     |                |       |       |
|                                                 | Payment Type<br>Contract No                                                                                                    |                                                                                                    | Contract Payment<br>12415121321                     |                |       |       |
|                                                 | Effective Date<br>Reference ID                                                                                                    |                                                                                                    | Today 10 May 2023<br>20231300929188896181           |                |       |       |
|                                                 | Total Amount                                                                                                    |                                                                                                    | SGD 12.00                                           |                |       |       |
|                                                 | Psyment cannot be reversed when successfully processed. The payment will be credited into<br>Please note that powersets made will only be reflected in your Outstanding Share Psymeet ()<br>please contact your stockhocking firm. | the stockbrolong firm's account within 2 working da<br>st (managed by your broker) at least 2 working days | n.<br>Inter-For assistance on your Trading Account. |                |       |       |
|                                                 | Transaction Successful!                                                                                                    | SAVE RECEIPT                                                                                               | DONE                                                |                |       |       |

Transaction is successful. Click on '**Save Receipt**' to download transaction receipt.